| Please keep a list of all assigned ID numbers to be used for future registrations                                                                                                    |                                                                                                    |                                                                                                    |                                                                                                    |                                                                                                    |                                                                                                    |                                                                                                    |                                                        |
|----------------------------------------------------------------------------------------------------|----------------------------------------------------------------------------------------------------|----------------------------------------------------------------------------------------------------|----------------------------------------------------------------------------------------------------|----------------------------------------------------------------------------------------------------|----------------------------------------------------------------------------------------------------|----------------------------------------------------------------------------------------------------|--------------------------------------------------------|
| HISTRUCTIONS FOR THE REGISTRAR:                                                                                                    |                                                                                                    | Y<br>If you                                                                                                    | Your C/O/I ID # begins with a 'C'<br>If you do not have one, please leave blank.                                                                                                    |                                                                                                    |                                                                                                    | MTA PROVIDES NO ENROLLMENT OPTIONS FOR:                                                                                                    |                                                        |
| Please note, if this is the first time reportation for yo<br>will not have a [COI] ID number to enter. Please leave<br>assigned a member number beginning with "M".                          | ur [COI] Organization, Church or you a<br>i t blank. MTA's database will assign a                                                                                                    | Individual (not registering as an organization or or<br>COI Number beginning with "C" and all new memi                                                                                                    | shurch), you<br>bers will be                                                                                                    | future registrati                                                                                                    | Afghanista                                                                                                    | n, Chad, Haiti, Iran, Iraq, Nigeria, North Korea,<br>Somalia, Syria, Ukraine, Venezuela                                                                                                    | , Russia,<br>a, Yemen                                  |
| Please keep a record of ID numbers and enter the assigned ID numbers in future registrations. The database system will au<br>entered information                                             |                                                                                                    |                                                                                                    | vpulate the previously                                                                                                    |                                                                                                    | Please select v                                                                                                    |                                                                                                    | v                                                      |
| Information for existing COIs cannot be changed usi                                                                                                    | ,                                                                                                    | Team Name: Team Name                                                                                                    |                                                                                                    |                                                                                                    |                                                                                                    |                                                                                                    |                                                        |
| PRE-EXISTING MEDICAL CONDITION means an<br>exam, or medical condition 60 days prior to trip                                                                                                  | illness, disease, or other condition<br>No coverage for such condition                                                                                                    | which member received a recommendation fo                                                                                                    | or a test,<br>Team Leader (0                                                                                                    | oing on the Mission trip]:                                                                                                    | Team Leader [Going on the Missi                                                                                                    | on trip]                                                                                                    |                                                        |
| Church/Organization /Individual ID Number:<br>[example C132]:                                                                                                    | Fill ID to Automatically fill other (                                                                                                    | OI Information                                                                                                    | Team Con                                                                                                    | ntact Phone & Email:                                                                                                    | Team leader's Phone Number                                                                                                    | Team leader's Email                                                                                                    |                                                        |
| Church/Organization /Individual Name:                                                                                                    | Church/Organization/Individual                                                                                                    | lame                                                                                                    | De                                                                                                    | Destination City:                                                                                                    |                                                                                                    | Destination City                                                                                                    |                                                        |
| Church/Organization /Individual Contact<br>Person:                                                                                                    | Church/Organization/Individual                                                                                                    | Contact Person                                                                                                    | Dest                                                                                                    | Destination Country:                                                                                                    |                                                                                                    | Destination Country                                                                                                    |                                                        |
| Church/Organization /Individual Street                                                                                                    | Church/Org nization /Individual                                                                                                    | Street Address                                                                                                    | Tra                                                                                                    | vel Start Date:                                                                                                    |                                                                                                    |                                                                                                    | _                                                      |
| The person who will<br>receive all completed<br>documents now and,<br>in the future.<br>Please contact MTA                                                                                   | Church/I ganization/Individual                                                                                                    | ity<br>Itate                                                                                                    | Tra                                                                                                    | ivel End Date:                                                                                                    |                                                                                                    | And asks                                                                                                    |                                                        |
| to change this information.                                                                                                    | church/Organization/Inividual 2                                                                                                    | ip                                                                                                    |                                                                                                    | То рау у                                                                                                    | ID cards will be sent when payment is<br>rour invoice online, please go to this link - http                                                                                    | received.<br>rs://payment.missionarytravelassociation.com/pay-now/                                                                                                    |                                                        |
| Church/Organization /Individual Country:                                                                                                    | Church/Organization/Individual                                                                                                    | :ounkey                                                                                                    |                                                                                                    |                                                                                                    |                                                                                                    |                                                                                                    |                                                        |
| Church/Organization /Individual Phone &<br>Email                                                                                                    | Contact Email                                                                                                    | itact Email                                                                                                    |                                                                                                    |                                                                                                    | re than one city and/or country, list them<br>with a comma to separate them<br>t Cities and Countries in the same order                                                        |                                                                                                    |                                                        |
| Enter Member ID #<br>that begins with 'M'<br>If you don't have one,<br>PLEASE leave blank<br>and complete the<br>information.<br>A member # will be<br>assigned for future<br>registrations. | INSTRUCTIONS: 4<br>1. If you do not ha<br>2. When inserting<br>number, enter you<br>3. Previous registe<br>4. Information for<br>5. OPTIONAL Can<br>Example: a 3-day<br>6. USA DOMESTIO<br>primary.<br>7. ALL MEMBERS<br>8. MTA benefits a | LL MEMBERS TRAVELING MUST BE I<br>we a member number beginning with a<br>a member number and the member na<br>information and continue with the reg<br>red members personal information is<br>existing users cannot be updated usin<br>cellation and Interruption coverage be<br>nission trip will be an \$12 additional c<br>IMISSION TRIPS includes all benefits<br>REGISTERED MUST BE A U.S.A. RESII<br>e not available for any trip participant | ENTERED BELOW<br>In "M" please leave the ID # b<br>ame and date of birth showin<br>gistration process<br>blocked from being seen for<br>g this form. Please contact N<br>enfit can be added for \$4.00<br>ost; a 9-day mission will be a<br>except a member's personal<br>DENT.<br>twho turns 81 or higher on t | lank<br>g is not yours, please d<br>security purposes<br>(TA.<br>[four] per travel day.<br>n S36 additional cost.<br>medical insurance and<br>he day of trip departur | lelete the wrong member<br>I any other insurance is<br>e.                                                                                                    |                                                                                                    |                                                        |
| Member #1                                                                                                    |                                                                                                    |                                                                                                    |                                                                                                    |                                                                                                    |                                                                                                    |                                                                                                    |                                                        |
| ID # Member ID                                                                                                    |                                                                                                    | First Name:                                                                                                    | First Name                                                                                                    |                                                                                                    | Middle Name:                                                                                                    | Middle Name                                                                                                    |                                                        |
| Email Email                                                                                                    |                                                                                                    | Beneficiary                                                                                                    | Beneficiary                                                                                                    |                                                                                                    | Optional Cancellation &<br>Interruption coverage Cost                                                                                                    | Passport # Please Select                                                                                                    | ~                                                      |
| To add ac<br>membe<br>"Add Addit                                                                                                    | Add Additional Member                                                                                                    | PLEASE select 'Yes' or 'No' option<br>to add C&I for this member                                                                                                    |                                                                                                    |                                                                                                    |                                                                                                    |                                                                                                    |                                                        |
| IMPORTA<br>Click on box to o<br>mission trip ar<br>'Submit' icon wil                                                                                                    | NT<br>confirm<br>id the<br>1 appear                                                                                                    | Referral by     Advertisement     Internet     Other:     I confirm that this registration is for     To pay your invoice online, please go to                                                                                                    | r a MISSIONARY TRIP ONLY and is n<br>Submit<br>D this link - https://payment.missiona                                                                                                    | ot for pleasure, a vacation or                                                                                                    | When all memb<br>"Submit" <u>once</u> .<br>are registered. O<br>something<br>Please give the<br>Please give the<br>The COI contac<br>also rece<br>ID cards will be<br>Leader w | ers traveling are entered clic<br>You will be asked if all mem<br>'lick "OK".You will be flagg<br>meeds changed or is missing.<br>MTA registration time to pro<br>your submission.<br>n to a new screen to review a<br>FIRM your registration.<br>t person's email listed above<br>ive the confirmed invoice.<br>sent to the COI Contact and T<br>then payment is confirmed | k on<br>ibers<br>ed is<br>ocess<br>and<br>will<br>Feam |